## Instrukcja obsługi Analizatora CO<sub>2</sub> w podczerwieni Q-Box CO650 Plant CO2 Analysis Package, Qubit Systems (sala laboratoryjna 091)

opracował mgr Chrystian Chmontowski

- 1. Włączyć listwę zasilającą analizator, lampkę LED i komputer.
- 2. Podłączyć komputer do zasilania.
- 3. Sprawdzić pomiarowy układ gazowy

- czy rurka prowadzącą do wejścia "in" w pompie gazowej (Gas Pump) nie jest niczym zatkana, to samo tyczy się wyjścia "out" w CO<sub>2</sub> Analyzer ( w przypadku pracy w układzie otwartym rurka wejścia i wyjścia pozostają bez zmian, w przypadku pracy w zamkniętym wejście "in" w pompie gazowej (Gas Pump) będzie połączone rurką z wyjściem "out" w CO<sub>2</sub> Analyzer)

- czy przygotowana jest właściwa kamera pomiarowa (do fotosyntezy lub oddychania)

- czy desykant w suszce jest wymieniony na suchy!
- Włączyć przyciskami po kolei: Gas Pump Flow Monitor RH & Temp Sensor CO<sub>2</sub> Analyzer, nastawiony na właściwy zakres pomiarowy (do 2000)

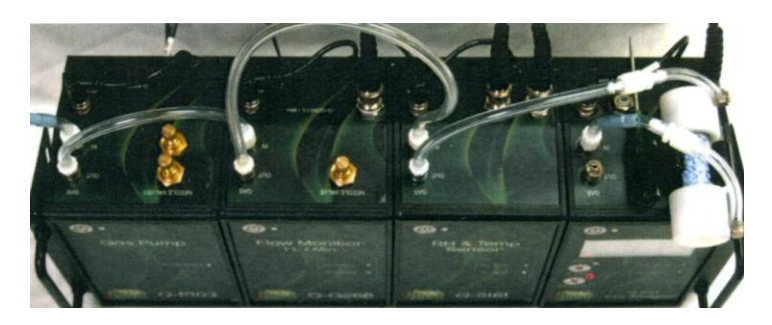

Gas Pump – Flow Monitor – RH & Temp Sensor – CO<sub>2</sub> Analyzer

5. Analizator musi nagrzewać się co najmniej przez 15 minut.

W tym czasie sprawdzić połączenia między urządzeniami:

- Rurka z zewnątrz wchodzi do wejścia "in" w Gas Pump przez niebieski filtr
- Rurka z wyjścia "out" w Gas Pump wchodzi do wejścia "in" we Flow Monitor
- Rurka z wyjścia "out" we Flow Monitor wchodzi do wejścia "in" w RH & Temp Sensor
- Rurka z wyjścia "out" w RH & Temp Sensor wchodzi do kolumny osuszającej
- Rurka z drugiej strony kolumny osuszającej wchodzi do wejścia "in" w CO<sub>2</sub> Analyzer przez niebieski filtr
- Do wyjścia "out" w CO<sub>2</sub> Analyzer nie powinno być podłączone nic, jeśli pracuje się w systemie otwartym lub powinno być ono połączone rurką z wejściem 'in" w Gas Pump, jeśli pracuje się w systemie zamkniętym, dodatkowo sprawdzamy czy rurki nie są nigdzie pozaginane
- Wilgotnym palcem sprawdzić czy z wejścia "out" w CO<sub>2</sub> Analyzer wydobywa się powietrze
- oraz sprawdzić połączenie analizatora z komputerem przez kabel USB 1 i kabel USB 2.

- 6. Włączyć program "ANALIZATOR CO<sub>2</sub>" skrótem na pulpicie komputera
- 7. Podłączyć w programie na monitorze czujniki pod odpowiednie kanały, po kolei tak jak są wyświetlone na ekranie (czujniki automatycznie podłączają się pod odpowiedni kanał po potwierdzeniu z klawiatury klawiszem enter).

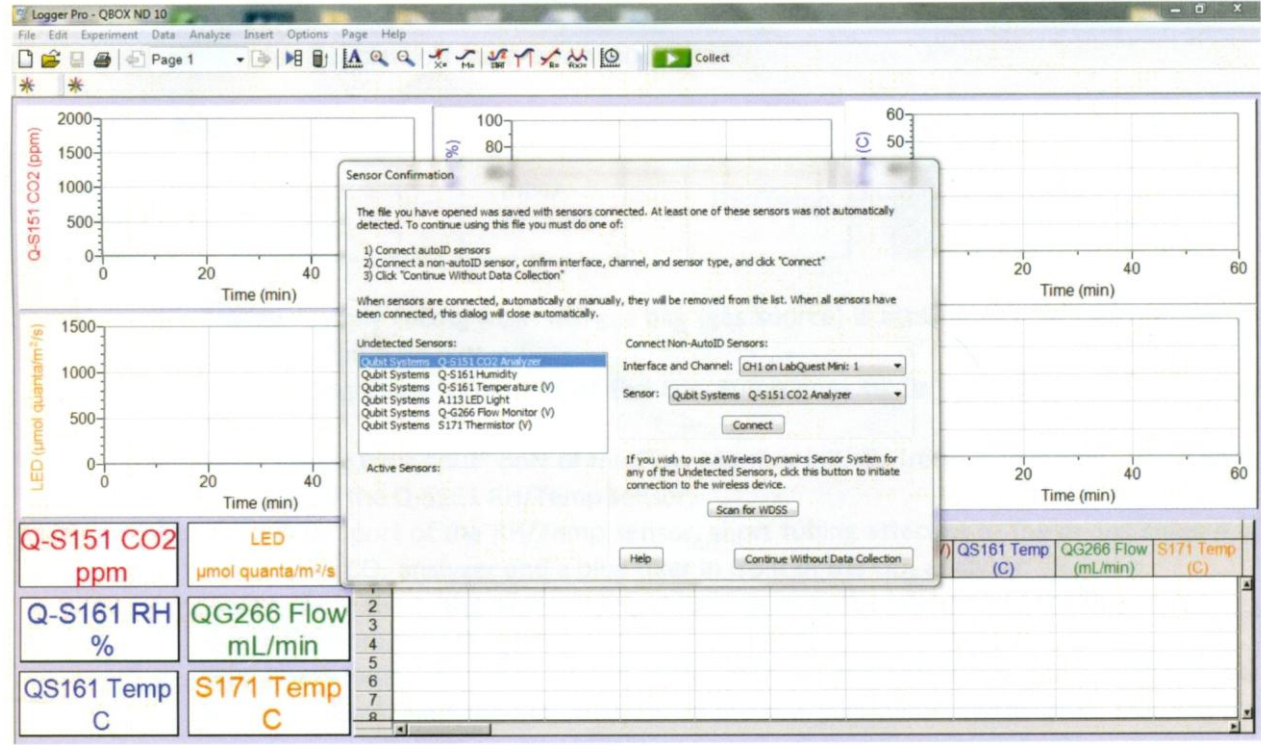

Rys. Ekran z obrazem podłączania czujników

8. Sprawdzić szybkość przepływu flow rate podany w L/min (rubryczka Flow rate znajduje się na monitorze), nie może on przekraczać wartości 650 ml/min! Zalecany przepływ to 300 ml/min. Prędkość przepływu reguluje się delikatnie pokrętłem "needle valve" na Flow Monitor. Po ustawieniu flow rate na żądanym poziomie, blokuje się zawór śrubką, aby nie zmieniała się szybkość przepływu w trakcie eksperymentu.

9. Ustawić przepływ powietrza do analizatora przez właściwą kamerę pomiarową – do pomiaru fotosyntezy liścia, ze źródłem światła do pomiaru oddychania nasion w formie metalowego cylindra:

- Rurkę z wyjścia "out" we Flow Monitor podłączyć do rurki wchodzącej do kamery pomiarowej
- Drugą rurkę wychodzącą z kamery pomiarowej umieścić w wejściu "In" w RH & Temp Sensor
- 10. Przy pomiarze fotosyntezy umieścić liść w komorze pomiarowej. W tym celu zdjąć z komory przypinane na rzepy źródło światła LED i odłożyć w bezpieczny sposób. Poluzować 3 śrubki kamery i wsunąć liść pomiędzy obie części kamery, tak, aby całkowicie przesłonił okienko pomiarowe, dokręcić śrubki. Można też wykręcić całkowicie 3 śrubki kamery i rozłożyć kamerę liściową na 2

części, ewentualnie nałożyć trochę smaru na uszczelki, aby zapewnić lepsze przyleganie uszczelek do blaszki liścia, włożyć liść i zamknąć szczelnie kamerę za pomocą śrubek.

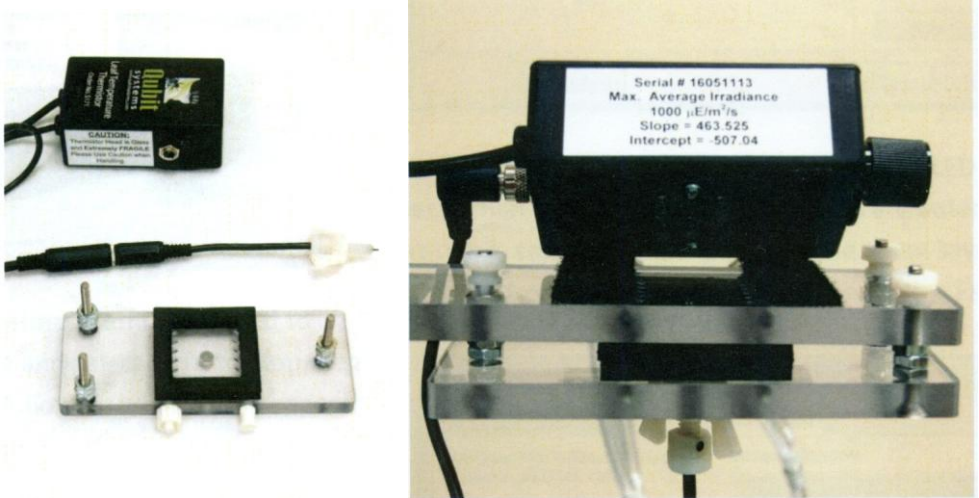

Rys. Kamera pomiarowa (płytka dolna), powyżej lampka LED, obok złożona kamera z lampką LED

11. Umieścić nad okienkiem kamery z powrotem lampkę LED za pomocą 'rzepów". Włączyć pokrętłem lampkę LED na żądany zakres. Natężenie światła jest wyświetlane na monitorze w rubryce "LED".

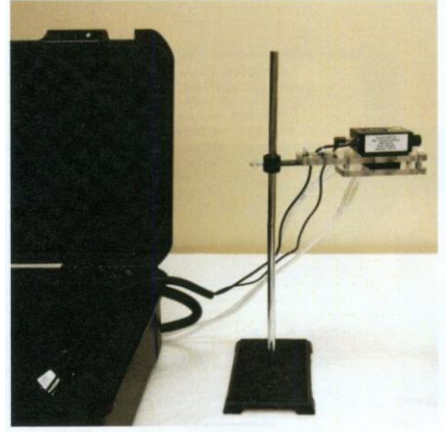

Rys. Kamera pomiarowa z lampką LED na statywie, gotowy zestaw do pomiaru fotosyntezy

- 12. Przy pomiarze fotosyntezy "nadmuchać" odpowiednią ilość CO<sub>2</sub> do rurki "in" w Gas Pump, następnie połączyć ją z wejściem "out" w CO<sub>2</sub> Analyzer, aby zamknąć obieg powietrza w układzie przy pracy w układzie zamkniętym.
- 13. Przy pomiarze oddychania umieścić badany materiał roślinny w kamerze w formie cylindra. W tym celu otworzyć cylinder, zdejmując zamknięcie z rurką wyprowadzającą (objętość cylindra pozwala na zamknięcie w nim około 50 sztuk nasion pszenicy). Przed lub po pomiarze zważyć świeżą masę badanej próbki. Zamknąć kamerę i układ pomiarowy.
- 14. Zmiany w natężeniu CO<sub>2</sub> widać na cyfrowym wyświetlaczu na analizatorze CO<sub>2</sub> Analyzer oraz na monitorze w okienku stężenie CO<sub>2</sub> oraz w formie wykresu zmian stężenia CO<sub>2</sub> w układzie w czasie rejestrowania danych.

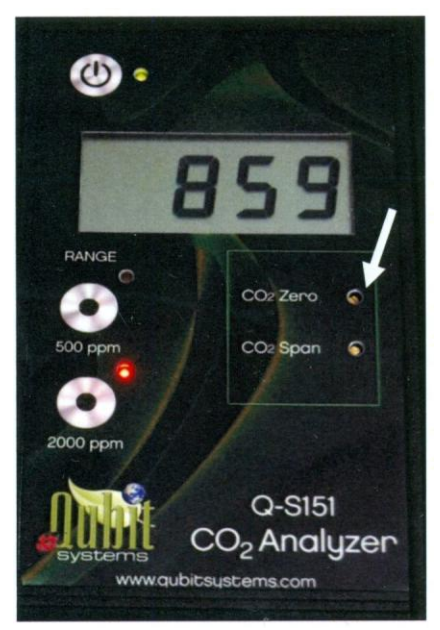

Rys. Wyświetlacz stężenia CO2 w analizatorze i zakres pomiarowy

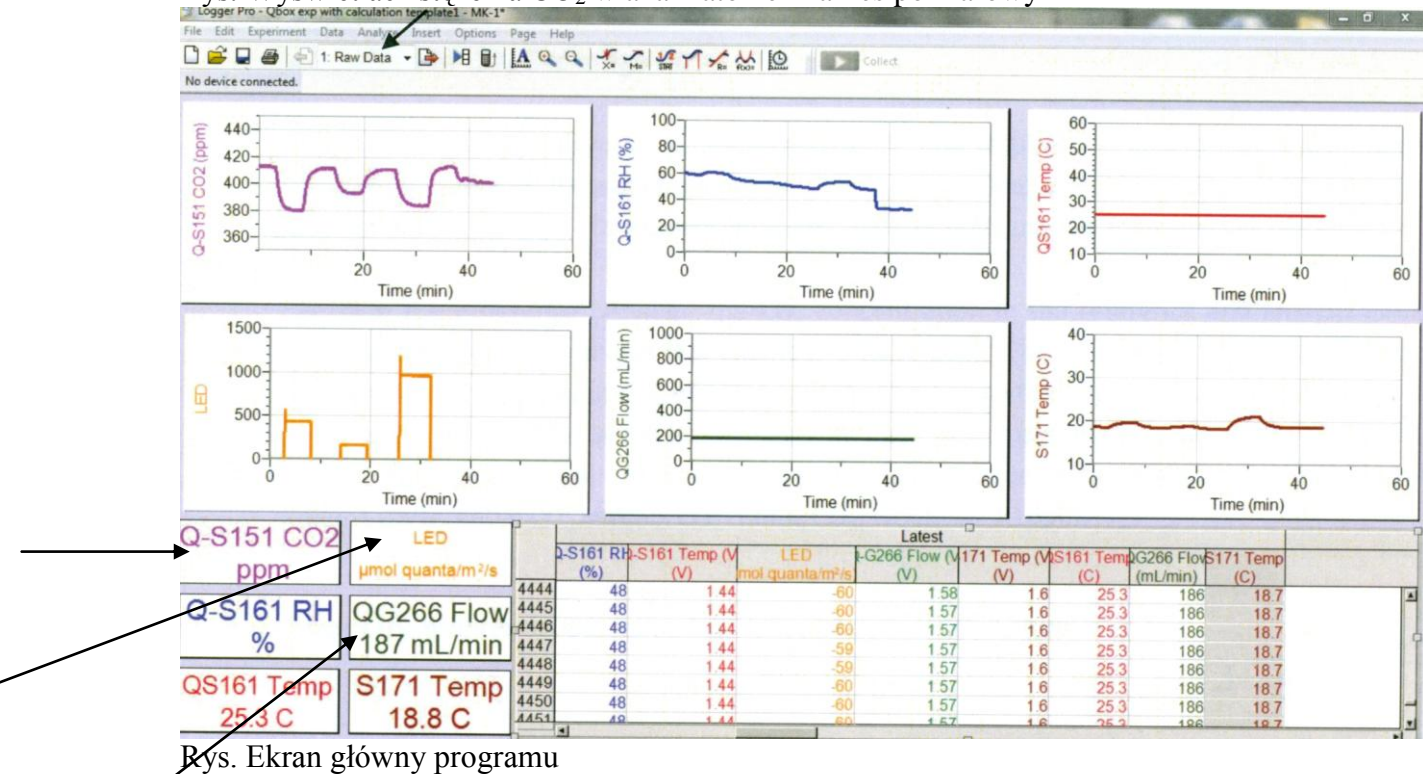

Wskazania na ekranie:

А

В

С

- A- Aktualne stężenie CO2, B- Natężenie emisji PAR z lampy LED, C- szybkość przepływu
- 15. Po otwarciu układu w celu wymiany liścia lub dodania do niego wydychanego CO<sub>2</sub> przy pomiarze fotosyntezy lub wymiany próbki przy pomiarze oddychania, powietrze w układzie musi ulec wymieszaniu. W przypadku zbyt wysokiego stężenia CO<sub>2</sub> w układzie pomiarowym przy intensywnym oddychaniu otworzyć na chwilę układ aby dostało się do niego powietrze atmosferyczne o mniejszym stężeniu CO<sub>2</sub>, ewentualnie umieścić dodatkowo pochłaniacz CO<sub>2</sub> na drodze przepływu powietrza. Zanim nastąpi wymieszanie powietrza po zamknięciu układu, obserwuje się kilkukrotne wzrosty i spadki stężenia CO<sub>2</sub> w układzie. Należy odczekać z pomiarem, obserwując wykres, do

czasu jednostajnego zmniejszania się stężenia CO<sub>2</sub> przy fotosyntezie i zwiększania się przy oddychaniu.

16. Włączyć pomiar uruchamiając za pomocą 'myszki" ikonę gromadź – Collect na monitorze, (bez zapisywania poprzednich danych) funkcją "enter". Uruchamia się wtedy zapis aktualnego pomiaru stężenia CO<sub>2</sub> w ppm (druga kolumna) równolegle z zapisem czasu pomiaru w minutach (pierwsza kolumna). Zapis zatrzymuje się przyciskiem stop na monitorze. Przewijając zapis można odtworzyć wartości odczytu czasu i stężenia CO<sub>2</sub> podczas całego pomiaru (np. jeśli podczas trwania pomiaru zmiany były zbyt szybkie i trudne do zanotowania).

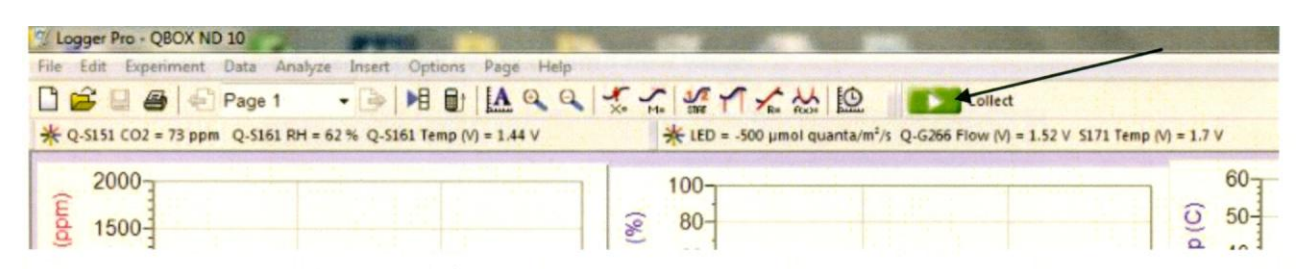

24. Stop data collection by clicking the red button "Stop"

| e Edit Experiment Data Analyze Insert Options Page          | Help                                                 |                                            |
|-------------------------------------------------------------|------------------------------------------------------|--------------------------------------------|
| 🚔 🖵 🥔 🔄 Page 1 💿 🔸 🛤 🖭 🚺                                    |                                                      | stp                                        |
| Q-S151 CO2 = 402 ppm Q-S161 RH = 34 % Q-S161 Temp (V) = 1.4 | 4 V * LED = -500 µmol quanta/m <sup>2</sup> /s Q-G26 | 56 Flow (V) = 1.58 V 5171 Temp (V) = 1.6 V |
| 440-<br>420-<br>C                                           | 100<br>80-<br>I 60                                   | 60<br>① 50<br>章 40                         |

Rys.

- 17. Do wyliczenia intensywności procesu należy zanotować czas i stężenie CO<sub>2</sub> na początku pomiaru, czas i stężenie CO<sub>2</sub> na końcu pomiaru, obliczyć z różnicy czas pomiaru w sekundach. W przypadku problemów z pracą programu można odczytywać stężenie CO<sub>2</sub> bezpośrednio z wyświetlacza w CO<sub>2</sub> Analyzer a czas mierzyć za pomocą stopera.
- 18. Korzystając z odpowiedniego wzoru obliczyć intensywność fotosyntezy netto, przeliczając różnicę stężeń CO<sub>2</sub> w układzie w µmolach CO<sub>2</sub>/mol powietrza w układzie na µmole pobranego CO<sub>2</sub> i przeliczając ją na jeden metr kwadratowy powierzchni liścia oraz na jedną sekundę. Powierzchnia okienka kamery wynosi 9 cm<sup>2</sup> a objętość układu, potrzebna do przeliczenia względnego stężenia CO<sub>2</sub> na bezwzględną ilość CO<sub>2</sub> w układzie pomiarowym, zostanie podana przez prowadzącego zajęcia.
- 19. Korzystając z odpowiedniego wzoru obliczyć intensywność oddychania, ważąc świeżą masę próbki i znając objętość powietrza w układzie pomiarowym, którą podaje prowadzący zajęcia.